- 1. Open Chrome
- 2. Navigate to <u>www.discoveryeducation.com</u>
- 3. Click Sgn In in the top right corner

Click Use Passcode

Murphey s Passcode is

- 4. Choose the option that fits you best
- 5. Complete the sign-up process. I suggest using your RCBOE email (@boe.richmond.k12.ga.us) and your RCBOE password
- 6. Browse content by standards or subject to use in the classroom